|                                                                                                    |                                                                                                    |                                                                                                    |                                                                                                    |                                                                                                    |                                                                                         |                                                                                                    |                                                                                                    |                                                                                                    |                                                                                            | CO                                                                                   | NTROL                                                                        | PHILO                                                              | SOPH                                                | FOR                                                   | PRETR                                                 | EATMEI                                                 | NT SKI                                          | D                                    |                                        |                                   |                                       |                               |                       |                         |                                  |                                                 |
|----------------------------------------------------------------------------------------------------|----------------------------------------------------------------------------------------------------|----------------------------------------------------------------------------------------------------|----------------------------------------------------------------------------------------------------|----------------------------------------------------------------------------------------------------|-----------------------------------------------------------------------------------------|----------------------------------------------------------------------------------------------------|----------------------------------------------------------------------------------------------------|----------------------------------------------------------------------------------------------------|--------------------------------------------------------------------------------------------|--------------------------------------------------------------------------------------|------------------------------------------------------------------------------|--------------------------------------------------------------------|-----------------------------------------------------|-------------------------------------------------------|-------------------------------------------------------|--------------------------------------------------------|-------------------------------------------------|--------------------------------------|----------------------------------------|-----------------------------------|---------------------------------------|-------------------------------|-----------------------|-------------------------|----------------------------------|-------------------------------------------------|
| CLIENT :                                                                                                    |                                                                                                    |                                                                                                    |                                                                                                    |                                                                                                    |                                                                                         |                                                                                                    |                                                                                                    |                                                                                                    |                                                                                            |                                                                                      |                                                                              |                                                                    |                                                     |                                                       |                                                       |                                                        |                                                 |                                      |                                        |                                   |                                       |                               |                       |                         |                                  |                                                 |
| CONSULTANT                                                                                                    |                                                                                                    |                                                                                                    |                                                                                                    |                                                                                                    |                                                                                         |                                                                                                    |                                                                                                    |                                                                                                    |                                                                                            |                                                                                      |                                                                              |                                                                    |                                                     |                                                       |                                                       |                                                        |                                                 |                                      |                                        |                                   |                                       |                               |                       |                         |                                  |                                                 |
| PROJECT :                                                                                                    |                                                                                                    | PURIFIED WATER G                                                                                                    | ENERATION                                                                                                    | SYSTEM -                                                                                                    | PRETR                                                                                   | EATMENT                                                                                                   | (MGF & SOF                                                                                                    | TENER)                                                                                                    |                                                                                            |                                                                                      |                                                                              |                                                                    |                                                     |                                                       |                                                       |                                                        |                                                 |                                      |                                        |                                   |                                       |                               |                       |                         |                                  |                                                 |
| DOC.NO :                                                                                                    |                                                                                                    |                                                                                                    |                                                                                                    |                                                                                                    |                                                                                         |                                                                                                    |                                                                                                    |                                                                                                    |                                                                                            |                                                                                      |                                                                              |                                                                    |                                                     |                                                       |                                                       |                                                        |                                                 |                                      |                                        |                                   |                                       |                               |                       |                         |                                  |                                                 |
| REF.DWG :                                                                                                    |                                                                                                    |                                                                                                    |                                                                                                    |                                                                                                    |                                                                                         |                                                                                                    |                                                                                                    |                                                                                                    |                                                                                            |                                                                                      |                                                                              |                                                                    |                                                     |                                                       |                                                       |                                                        |                                                 |                                      |                                        |                                   |                                       |                               |                       |                         |                                  |                                                 |
| Tag                                                                                                    | Instrument/Equipm<br>ent/Type of Cycle                                                                                                    | Condition                                                                                                    | Full Scale<br>Range (Of<br>Instru-<br>ment)                                                                               | Full<br>Scale<br>Range<br>(Of HMI)                                                                           | Unit                                                                                    | Resoluti<br>ons                                                                                           | -                                                                                                    | 199.1AV-<br>02                                                                                            | 101.1DP-<br>01                                                                             | 103.1P-<br>01/02                                                                     | 104.1AV-<br>01                                                               | 104.1AV-<br>02                                                     | 104.1AV-<br>03                                      | - 104.1AV-<br>04                                      | 104.1AV-<br>05                                        | 109.1AV-<br>03                                         | 109.1AV-<br>04                                  | 109.1AV-<br>07                       | 109.1AV-<br>06                         | - 109.1A<br>-05                   | / 109.1AV<br>-01                      | / 109.1AV<br>-02              | / Fault<br>lamp       | Hooter                  | Alarm and<br>Message             |                                                 |
|                                                                                                    |                                                                                                    |                                                                                                    |                                                                                                    |                                                                                                    |                                                                                         |                                                                                                    | Water<br>Demand<br>Signal                                                                                                 | Raw<br>Water<br>Inlet Valve                                                                               | NaOCl<br>Dosing<br>Pump                                                                    | MGF<br>Feed<br>Pump                                                                  | MGF<br>Service<br>Inlet<br>Valve                                             | MGF<br>Service<br>Outlet<br>Valve                                  | MGF<br>Backwas<br>h Inlet<br>Valve                  | MGF<br>Backwas<br>h Outlet<br>Valve                   | MGF<br>Rinse<br>Outlet<br>Valve                       | Soft<br>Service<br>Inlet                               | Soft<br>Service<br>Outlet                       | Soft<br>Backwash<br>Inlet            | Soft<br>Backwas<br>h Outlet            | Slow<br>Rinse<br>Valve            | Power<br>Water<br>Inlet               | Brine<br>Injectio<br>n Valve  |                       |                         |                                  |                                                 |
| Pretreatment<br>HMI. If user ha                                                                                                    | skids will have Two o<br>as selected the Manu                                                                                                    | operating modes. The al mode, then Auto                                                                                                    | hese are Ma<br>mode selec                                                                                                 | nual Mode                                                                                                    | e and Au<br>on will                                                                     | uto Mode.<br>become d                                                                                     | These mode<br>isable and w                                                                                                | es are selec<br>⁄ill become                                                                               | table from<br>enable on                                                                    | n HMI and a<br>ly when Ma                                                            | it a time on<br>Inual mode                                                   | ly one mo<br>button is (                                           | de can be<br>de-selecte                             | executed.<br>ed. If user                              | To select<br>has select                               | the Manua<br>ed the Auto                               | l mode, u<br>o mode, ti                         | ser has to<br>hen Manua              | select the<br>l mode sel               | e Manual<br>lection b             | mode but<br>utton will                | ton from<br>become            | the HMI.<br>disable a | To select<br>nd will be | the Auto mode,<br>come enable or | , use<br>nly v                                  |
| <ol> <li>When MGF</li> <li>When Softe</li> <li>There shall</li> <li>There shall</li> <li>During Soft</li> <li>MGF Feed</li> <li>Touring any</li> <li>During Swith</li> </ol> | is performing its Ba<br>ener is performing it<br>I be Timer reset but<br>I be Timer reset but<br>ener is performing<br>pump shall be selec<br>Auto Cycle, Auto v<br>tch over of Existing | ckwash/Rinse cycle<br>ts Regeneration / R<br>ton for MGF on the<br>ton for softener or<br>its Regeneration cy<br>table from HMI. W<br>alve should open f<br>Cycle to New Cycle | e, system w<br>inse cycle,<br>e HMI. By pro-<br>n the HMI. E<br>ycle and at<br>ien any one<br>irst and the<br>e, System w | vill close f<br>MGF shal<br>ressing th<br>By pressin<br>the same<br>e of the p<br>en after d<br>vill first O | the Sofi<br>is butto<br>is butto<br>g this b<br>time if<br>ump is<br>elay of<br>pen the | tener resp<br>in in servi<br>on system<br>button sys<br>f in case A<br>running,<br>10 sec. r<br>e New Cys | bective cycl<br>ice mode.<br>will reset t<br>tem will reset t<br>AGF service<br>pump selec<br>espective p<br>cle Valve an | le valves an<br>the MGF ress<br>set the resp<br>cycle is co<br>tion button<br>ump will st<br>ad then Clos | nd will hol<br>spective cip<br>pective tir<br>mpleted,<br>shall rem<br>art.<br>se the Exis | d the respe<br>ycles and v<br>ner and wi<br>then MGF v<br>ain disable<br>sting Cycle | ective cycl<br>will go back<br>Il go back<br>will remair<br>e.<br>Valves and | e timer.<br>k to MGF s<br>to Softene<br>n in its ser<br>d then aft | ervice cy<br>er service<br>vice cycle<br>er delay c | cle. Acces<br>cycle. Acc<br>e and Softe<br>of 10 Sec. | s level to<br>cess level<br>enere will<br>Start the p | this buttor<br>to this but<br>first comp<br>respective | n shall be<br>ton shall<br>lete its re<br>Pump. | to Manage<br>be to Man<br>egenreatio | er and Adı<br>ager and J<br>n cycle. ( | ministrat<br>Administ<br>Once Sof | or level o<br>rator levo<br>tener reg | only.<br>el only<br>eneration | n cycle g             | ets compl               | eted, then only                  | y MC                                            |
|                                                                                                    | 1                                                                                                    |                                                                                                    | T                                                                                                    | T                                                                                                    | 1                                                                                       | T                                                                                                    | I                                                                                                    | T                                                                                                    |                                                                                            | 1                                                                                    | 1                                                                            | T                                                                  | MAN                                                 | NUAL MOD                                              | E                                                     | T                                                      | 1                                               | T                                    | 1                                      | T                                 | 1                                     |                               | 1                     |                         |                                  |                                                 |
| AFR-PS-L                                                                                                    | At Air Line                                                                                                    | Low                                                                                                    | NA                                                                                                    | NA                                                                                                    | NA                                                                                      | NA                                                                                                    | x                                                                                                    | x                                                                                                    | x                                                                                          | x                                                                                    | x                                                                            | x                                                                  | x                                                   | x                                                     | x                                                     | x                                                      | x                                               | x                                    | x                                      | x                                 | x                                     | x                             | Ţ                     | ſ                       | "Air Pressure<br>Low"            | In<br>Fil<br>ini<br>Th<br>he<br>fie<br>pa<br>tu |
| Emergency<br>Switch                                                                                                    | On Control Panel                                                                                                    | Emergency<br>Switch Pressed                                                                                                    | NA                                                                                                    | NA                                                                                                    | NA                                                                                      | NA                                                                                                    | x                                                                                                    | x                                                                                                    | x                                                                                          | x                                                                                    | x                                                                            | x                                                                  | x                                                   | x                                                     | x                                                     | x                                                      | x                                               | x                                    | x                                      | x                                 | x                                     | x                             | ſ                     | ſ                       | "Emergency<br>Switch<br>Pressed" | In<br>bu<br>ala<br>th<br>fro<br>Or<br>pa<br>tu  |
| Power                                                                                                    | Of Control Panel                                                                                                    | Power Fails                                                                                                    | NA                                                                                                    | NA                                                                                                    | NA                                                                                      | NA                                                                                                    | x                                                                                                    | x                                                                                                    | x                                                                                          | x                                                                                    | x                                                                            | x                                                                  | x                                                   | x                                                     | x                                                     | x                                                      | x                                               | x                                    | x                                      | x                                 | х                                     | x                             | x                     | x                       | NA                               | In<br>sy:<br>Wi<br>sw<br>pr<br>sta              |
|                                                                                                    | 1                                                                                                    | 1                                                                                                    | 1                                                                                                    | 1                                                                                                    | 1                                                                                       | 1                                                                                                    | 1                                                                                                    | 1                                                                                                    | 1                                                                                          |                                                                                      | 1                                                                            | 1                                                                  | AL                                                  | JTO MODE                                              | 1                                                     | 1                                                      | 1                                               | 1                                    | 1                                      | 1                                 |                                       | 1                             | 1                     |                         |                                  | _                                               |
| AFR-PS-L                                                                                                    | At Air Line                                                                                                    | Low                                                                                                    | NA                                                                                                    | NA                                                                                                    | NA                                                                                      | NA                                                                                                    | x                                                                                                    | x                                                                                                    | x                                                                                          | x                                                                                    | x                                                                            | x                                                                  | x                                                   | x                                                     | x                                                     | x                                                      | x                                               | x                                    | x                                      | x                                 | x                                     | x                             | ſ                     | ſ                       | "Air Pressure<br>Low"            | In<br>Fil<br>ini<br>Th<br>he<br>wi              |
| Emergency<br>Switch                                                                                                    | On Control Panel                                                                                                    | Emergency<br>Switch Pressed                                                                                                    | NA                                                                                                    | NA                                                                                                    | NA                                                                                      | NA                                                                                                    | x                                                                                                    | x                                                                                                    | x                                                                                          | x                                                                                    | x                                                                            | x                                                                  | x                                                   | x                                                     | x                                                     | x                                                      | x                                               | x                                    | x                                      | x                                 | x                                     | x                             | J                     | Ţ                       | "Emergency<br>Switch<br>Pressed" | In<br>bu<br>tu<br>ala<br>th                     |

DESCRIPTION

er has to select the Auto mode button from the /hen Auto mode button is de-selected.

GF will perform its Backwash/Rinse cycle.

case if the Air pressure switch installed at Air lter Regulator unit becomes low, then system ill stop or turn Off all the field devices and will itiate an alarm (Fault Lamp & Hooter). enafter when the Air Pressure switch becomes ealthy, then the system will not switch On the eld devices. User has to again press the articular field devices icons in order to start or rrn it On

case if the user presses the Emergency switch utton from the panel, then system will stop or rm Off all the field devices and will initiate an arm (Fault Lamp & Hooter). Thenafter when we user releases the Emergency switch button om the panel, then the system will not switch on the field devices. User has to again press the articular field devices icons in order to start or rm it On

case if there is a power failure then the stem will stop or turn Off all the field devices. hen the Power resumes back, system will not vitch On the field devices. User has to again ress the particular field device icon in order to art or turn it On

case if the Air pressure switch installed at Air lter regulator unit becomes low, then system ill stop or turn Off all the field devices and will itiate an alarm (Fault Lamp & Hooter). henafter when the Air Pressure switch becomes ealthy, then the system after a delay of 30 secs ill restart automatically.

In case if the user presses the Emergency switch button from the panel, then system will stop or turn Off all the field devices and will initiate an alarm (Fault Lamp & Hooter). Thenafter when the user releases the Emergency switch button from the panel, then the system after a delay of 30 secs will restart automatically

|            |                                        |                  |                                             |                                    |       |                 |                           |                             |                         | CO                  |                                  | PHILO                             | SOPHY                              | FOR                                 | PRETR                           | EATMEI                   | NT SKI                    | D                         |                             |                        |                         |                              |               |        |                                        |                             |
|------------|----------------------------------------|------------------|---------------------------------------------|------------------------------------|-------|-----------------|---------------------------|-----------------------------|-------------------------|---------------------|----------------------------------|-----------------------------------|------------------------------------|-------------------------------------|---------------------------------|--------------------------|---------------------------|---------------------------|-----------------------------|------------------------|-------------------------|------------------------------|---------------|--------|----------------------------------------|-----------------------------|
| CLIENT :   |                                        |                  |                                             |                                    |       |                 |                           |                             |                         |                     |                                  |                                   |                                    |                                     |                                 |                          |                           |                           |                             |                        |                         |                              |               |        |                                        |                             |
| CONSULTANT |                                        |                  |                                             |                                    |       |                 |                           |                             |                         |                     |                                  |                                   |                                    |                                     |                                 |                          |                           |                           |                             |                        |                         |                              |               |        |                                        |                             |
| PROJECT :  |                                        | PURIFIED WATER O | GENERATION                                  | SYSTEM -                           | PRETR | EATMENT         | (MGF & SOF                | TENER)                      |                         |                     |                                  |                                   |                                    |                                     |                                 |                          |                           |                           |                             |                        |                         |                              |               |        |                                        |                             |
| DOC.NO :   |                                        |                  |                                             |                                    |       |                 |                           |                             |                         |                     |                                  |                                   |                                    |                                     |                                 |                          |                           |                           |                             |                        |                         |                              |               |        |                                        |                             |
| REF.DWG :  |                                        |                  | -                                           | -                                  |       |                 |                           |                             |                         |                     |                                  | -                                 |                                    |                                     |                                 |                          |                           |                           |                             |                        |                         |                              |               |        |                                        |                             |
| Tag        | Instrument/Equipm<br>ent/Type of Cycle | Condition        | Full Scale<br>Range (Of<br>Instru-<br>ment) | Full<br>Scale<br>Range<br>(Of HMI) | Unit  | Resoluti<br>ons | -                         | 199.1AV-<br>02              | 101.1DP-<br>01          | 103.1P-<br>01/02    | 104.1AV-<br>01                   | 104.1AV-<br>02                    | 104.1AV-<br>03                     | 104.1AV-<br>04                      | 104.1AV-<br>05                  | 109.1AV-<br>03           | 109.1AV-<br>04            | 109.1AV-<br>07            | 109.1AV-<br>06              | 109.1AV<br>-05         | / 109.1AV<br>-01        | / 109.1AV<br>-02             | Fault<br>lamp | Hooter | Alarm and<br>Message                   |                             |
|            |                                        |                  |                                             |                                    |       |                 | Water<br>Demand<br>Signal | Raw<br>Water<br>Inlet Valve | NaOCl<br>Dosing<br>Pump | MGF<br>Feed<br>Pump | MGF<br>Service<br>Inlet<br>Valve | MGF<br>Service<br>Outlet<br>Valve | MGF<br>Backwas<br>h Inlet<br>Valve | MGF<br>Backwas<br>h Outlet<br>Valve | MGF<br>Rinse<br>Outlet<br>Valve | Soft<br>Service<br>Inlet | Soft<br>Service<br>Outlet | Soft<br>Backwash<br>Inlet | Soft<br>Backwas<br>h Outlet | Slow<br>Rinse<br>Valve | Power<br>Water<br>Inlet | Brine<br>Injectio<br>n Valve |               |        |                                        |                             |
| Power      | Of Control Panel                       | Power Fails      | NA                                          | NA                                 | NA    | NA              | x                         | x                           | x                       | x                   | x                                | x                                 | x                                  | x                                   | x                               | x                        | x                         | x                         | x                           | x                      | x                       | x                            | x             | x      | NA                                     | In c<br>syst<br>Whe<br>afte |
| 199.1LS-01 | Level switch                           | High-High        | NA                                          | NA                                 | NA    | NA              | x                         | x                           | x                       | ſ                   | ſ                                | ſ                                 | x                                  | x                                   | x                               | ſ                        | Ţ                         | x                         | x                           | x                      | x                       | x                            | x             | x      | Only Text<br>"199.1LS-01<br>High-High" | Higl<br>Raw<br>inle<br>init |

| DESCRIPTION                                                                                                    |
|----------------------------------------------------------------------------------------------------|
|                                                                                                    |
| case if there is a power failure then the<br>stem will stop or turn Off all the field devices.<br>hen the Power resumes back, hen the system<br>ter a delay of 60 secs will restart automatically. |
| igh-high level at Raw water tank will trip the<br>aw water Demand signal, Close the Raw water<br>let Valve , trip the NaOCl dosing pump and will<br>itiate an alarm (Only Text)                    |

CLIENT :

CONSULTANT

PURIFIED WATER GENERATION SYSTEM - PRETREATMENT (MGF & SOFTENER)

DOC.NO :

PROJECT :

| REF.DWG :  |                                        |                                                                               |                                             |                                    |            |                 |                           |                             |                         |                     |                                  |                                   |                                    |                                     |                                 |                          |                           |                           |                             |                        |                         |                              |               |        |                                                      |                                                                |
|------------|----------------------------------------|-------------------------------------------------------------------------------|---------------------------------------------|------------------------------------|------------|-----------------|---------------------------|-----------------------------|-------------------------|---------------------|----------------------------------|-----------------------------------|------------------------------------|-------------------------------------|---------------------------------|--------------------------|---------------------------|---------------------------|-----------------------------|------------------------|-------------------------|------------------------------|---------------|--------|------------------------------------------------------|----------------------------------------------------------------|
| Tag        | Instrument/Equipm<br>ent/Type of Cycle | Condition                                                                     | Full Scale<br>Range (Of<br>Instru-<br>ment) | Full<br>Scale<br>Range<br>(Of HMI) | Unit       | Resoluti<br>ons | -                         | 199.1AV-<br>02              | 101.1DP-<br>01          | 103.1P-<br>01/02    | 104.1AV-<br>01                   | 104.1AV-<br>02                    | 104.1AV-<br>03                     | 104.1AV-<br>04                      | 104.1AV-<br>05                  | 109.1AV-<br>03           | 109.1AV-<br>04            | 109.1AV-<br>07            | 109.1AV-<br>06              | 109.1AV<br>-05         | / 109.1AV<br>-01        | 109.1AV<br>-02               | Fault<br>lamp | Hooter | Alarm and<br>Message                                 |                                                                |
|            |                                        |                                                                               |                                             |                                    |            |                 | Water<br>Demand<br>Signal | Raw<br>Water<br>Inlet Valve | NaOCl<br>Dosing<br>Pump | MGF<br>Feed<br>Pump | MGF<br>Service<br>Inlet<br>Valve | MGF<br>Service<br>Outlet<br>Valve | MGF<br>Backwas<br>h Inlet<br>Valve | MGF<br>Backwas<br>h Outlet<br>Valve | MGF<br>Rinse<br>Outlet<br>Valve | Soft<br>Service<br>Inlet | Soft<br>Service<br>Outlet | Soft<br>Backwash<br>Inlet | Soft<br>Backwas<br>h Outlet | Slow<br>Rinse<br>Valve | Power<br>Water<br>Inlet | Brine<br>Injectio<br>n Valve |               |        |                                                      |                                                                |
| 199.1LS-01 | Level switch                           | High                                                                          | NA                                          | NA                                 | NA         | NA              | Ţ                         | ſ                           | Ţ                       | Ţ                   | Ţ                                | Ţ                                 | x                                  | x                                   | x                               | ſ                        | ſ                         | x                         | x                           | x                      | x                       | x                            | x             | x      | NA                                                   | Hig<br>wa<br>Va<br>acl<br>wa                                   |
| 199.1LS-01 | Level switch                           | Low-Low                                                                       | NA                                          | NA                                 | NA         | NA              | ſ                         | ſ                           | ſ                       | x                   | x                                | x                                 | x                                  | x                                   | x                               | x                        | x                         | x                         | x                           | x                      | x                       | x                            | ſ             | ſ      | "199.1LS-01<br>Low-Low"                              | Lo<br>MC<br>wil<br>So<br>res<br>wil                            |
| 199.1LS-01 | Level switch                           | Low                                                                           | NA                                          | NA                                 | NA         | NA              | ſ                         | ſ                           | ſ                       | ſ                   | ſ                                | ſ                                 | x                                  | x                                   | x                               | ſ                        | ſ                         | x                         | x                           | x                      | x                       | x                            | x             | x      | NA                                                   | Lo<br>fee<br>val<br>(Fr<br>cy<br>tin<br>ala                    |
| 199.1FS-01 | Raw water inlet<br>Flow Switch         | Low                                                                           | NA                                          | NA                                 | NA         | NA              | ſ                         | ſ                           | x                       | ſ                   | ſ                                | ſ                                 | x                                  | x                                   | x                               | ſ                        | ſ                         | x                         | x                           | x                      | x                       | x                            | ſ             | ſ      | "199.1FS-01<br>Low"                                  | Wh<br>cho<br>flo<br>sys<br>ini                                 |
| 199.1FS-01 | Raw water inlet<br>Flow Switch         | Healthy                                                                       | NA                                          | NA                                 | NA         | NA              | ſ                         | ſ                           | ſ                       | ſ                   | ſ                                | ſ                                 | x                                  | x                                   | x                               | ſ                        | ſ                         | x                         | x                           | x                      | x                       | x                            | x             | x      | NA                                                   | Wi<br>flo<br>the<br>pu<br>hiន្                                 |
| 101.1LS-01 | Level Switch (of<br>NaOCL dosing tank) | Low                                                                           | NA                                          | NA                                 | NA         | NA              | Ţ                         | ſ                           | ſ                       | ſ                   | ſ                                | ſ                                 | x                                  | x                                   | x                               | ſ                        | ſ                         | x                         | x                           | x                      | x                       | x                            | ſ             | x      | "101.1LS-01<br>Low"                                  | Wh<br>sys<br>Ho<br>Op<br>lev<br>the                            |
| NA         | MGF Service Cycle                      | MGF Service<br>Cycle Timer<br>Started / MGF<br>Rinse Cycle Timer<br>Completed | NA                                          | 0 to<br>9999                       | Minut<br>e | ####            | ſ                         | ſ                           | ſ                       | ſ                   | ſ                                | ſ                                 | x                                  | x                                   | x                               | ſ                        | ſ                         | x                         | x                           | x                      | x                       | x                            | x             | x      | Only HMI<br>Indication<br>"MGF Service<br>Cycle"     | Wf<br>sys<br>the<br>lev<br>pu<br>pe<br>sta<br>tin<br>rar<br>Se |
| NA         | MGF Backwash<br>Cycle                  | MGF Service<br>Cycle timer<br>completed                                       | NA                                          | 0 to 999                           | Minut<br>e | ###.#           | ſ                         | I                           | ſ                       | ſ                   | x                                | x                                 | ſ                                  | ſ                                   | x                               | x                        | x                         | x                         | x                           | x                      | x                       | x                            | x             | x      | Only HMI<br>Indication<br>"MGF<br>Backwash<br>Cycle" | As<br>sys<br>set<br>val<br>set<br>99 <sup>o</sup><br>inc       |

### DESCRIPTION

gh level at Raw water tank will start the Raw ater Demand signal, Open Raw Water Inlet Ilve, start the NaOCl dosing pump and will knowldge the alarm of High-High level at Raw ater tank

w-Low level at Raw water tank, will trip the GF Feed pump, close the MGF auto valve and ill hold the respective cycle timer, close the oftenere auto valves and will hold the respective cycle timer, During this period system ill initiate an alarm (Fault Lamp & Hooter)

w level at Raw water tank will start the MGF ed pumps, open the MGF respective cycle lves and will start the respective cycle timer rom Held Time), open the softener respective cle valves and will start the respective cycle ner (From Held Time), and will acknowldge the arm of Low-low level at Raw water tank.

nen Raw water inlet signal is on, system will eck for flow at raw water inlet line, If in case we becomes low (Remains low for 10 secs) stem will trip the NaOCl dosing pump and will tiate an alarm (Fault Lamp & Hooter)

hen Raw water inlet signal is on and in case the ow at raw water inlet line becomes healthy, en only system will start the NaOCl dosing Imp (Provided level at Raw water tank is not gh-high level) and will acknowldge the alarm of w flow at Raw water inlet line

hen level at NaOCL dosing tank becomes low, stem will initiate an alarm (Fault Lamp & poter)

verator has to fill the tank manually. Once tank vel becomes healthy, system will acknowldge e alarm of Low level at NaOCL dosing tank.

henever the system is started in Auto mode, stem will start the Raw water inlet signal, start e NaOCl dosing pump (Provided Raw water tank vel is not Low Low level), start MGF feed mp, start MGF service cycle for settable time riod by opening respective valves. During this riod system will give an indication on HMI atting "MGF Service Cycle". MGF service cycle ner shall be settable from the HMI having the nge from 0 min to 9999 min. During this period lected MGF feed pump shall become ON.

As soon as MGF Service cycle timer is completed, system will start the MGF backwash cycle for settable time period by opening respective valves. MGF Backwash cycle timer shall be settable from the HMI having range from 0 min to 999 min. During this period, system will give an indication on HMI stating "MGF Backwash Cycle". During this period Selected MGF feed pump shall become ON.

|            |                                                 |                                                                         |                                             |                                    |            |                 |                           |                             |                         | СО                  |                                  | PHILO                             | SOPHY                              | ' FOR                               | PRETR                           | EATMEI                   | NT SKII                   | D                         |                             |                        |                         |                              |               |        |                                                                                |                                                               |
|------------|-------------------------------------------------|-------------------------------------------------------------------------|---------------------------------------------|------------------------------------|------------|-----------------|---------------------------|-----------------------------|-------------------------|---------------------|----------------------------------|-----------------------------------|------------------------------------|-------------------------------------|---------------------------------|--------------------------|---------------------------|---------------------------|-----------------------------|------------------------|-------------------------|------------------------------|---------------|--------|--------------------------------------------------------------------------------|---------------------------------------------------------------|
| CLIENT :   |                                                 |                                                                         |                                             |                                    |            |                 |                           |                             |                         |                     |                                  |                                   |                                    |                                     |                                 |                          |                           |                           |                             |                        |                         |                              |               |        |                                                                                |                                                               |
| CONSULTANT |                                                 |                                                                         |                                             |                                    |            |                 |                           |                             |                         |                     |                                  |                                   |                                    |                                     |                                 |                          |                           |                           |                             |                        |                         |                              |               |        |                                                                                |                                                               |
| PROJECT :  |                                                 | PURIFIED WATER G                                                        | GENERATION                                  | I SYSTEM -                         | - PRETR    | EATMENT         | (MGF & SOF                | TENER)                      |                         |                     |                                  |                                   |                                    |                                     |                                 |                          |                           |                           |                             |                        |                         |                              |               |        |                                                                                |                                                               |
| DOC.NO :   |                                                 |                                                                         |                                             |                                    |            |                 |                           |                             |                         |                     |                                  |                                   |                                    |                                     |                                 |                          |                           |                           |                             |                        |                         |                              |               |        |                                                                                |                                                               |
| REF.DWG:   |                                                 |                                                                         |                                             |                                    |            |                 |                           |                             |                         |                     |                                  |                                   |                                    |                                     |                                 |                          |                           |                           |                             |                        |                         |                              |               |        |                                                                                |                                                               |
| Tag        | Instrument/Equipm<br>ent/Type of Cycle          | Condition                                                               | Full Scale<br>Range (Of<br>Instru-<br>ment) | Full<br>Scale<br>Range<br>(Of HMI) | Unit       | Resoluti<br>ons | -                         | 199.1AV-<br>02              | 101.1DP-<br>01          | 103.1P-<br>01/02    | 104.1AV-<br>01                   | 104.1AV-<br>02                    | 104.1AV-<br>03                     | 104.1AV-<br>04                      | 104.1AV-<br>05                  | 109.1AV-<br>03           | 109.1AV-<br>04            | 109.1AV-<br>07            | 109.1AV-<br>06              | 109.1AV<br>-05         | 109.1AV<br>-01          | 109.1AV<br>-02               | Fault<br>lamp | Hooter | Alarm and<br>Message                                                           |                                                               |
|            |                                                 |                                                                         |                                             |                                    |            |                 | Water<br>Demand<br>Signal | Raw<br>Water<br>Inlet Valve | NaOCl<br>Dosing<br>Pump | MGF<br>Feed<br>Pump | MGF<br>Service<br>Inlet<br>Valve | MGF<br>Service<br>Outlet<br>Valve | MGF<br>Backwas<br>h Inlet<br>Valve | MGF<br>Backwas<br>h Outlet<br>Valve | MGF<br>Rinse<br>Outlet<br>Valve | Soft<br>Service<br>Inlet | Soft<br>Service<br>Outlet | Soft<br>Backwash<br>Inlet | Soft<br>Backwas<br>h Outlet | Slow<br>Rinse<br>Valve | Power<br>Water<br>Inlet | Brine<br>Injectio<br>n Valve |               |        |                                                                                |                                                               |
| NA         | MGF Rinse Cycle                                 | MGF Backwash<br>cycle timer is<br>completed                             | NA                                          | 0 to 999                           | Minut<br>e | ###.#           | ſ                         | Į                           | ſ                       | ſ                   | ſ                                | x                                 | x                                  | x                                   | ſ                               | x                        | x                         | x                         | x                           | x                      | x                       | x                            | x             | x      | Only HMI<br>Indication<br>"MGF Rinse<br>Cycle"                                 | As s<br>con<br>for<br>val<br>froi<br>mir<br>ind<br>Dur<br>bec |
| NA         | MGF Service<br>Cycle, Softener<br>Service Cycle | Softenere is in<br>service mode<br>(Provided MGF is<br>in Service Mode) | NA                                          | 0 to<br>9999                       | Minut<br>e | ####            | ſ                         | Į                           | ſ                       | ſ                   | ſ                                | ſ                                 | x                                  | x                                   | x                               | Į                        | ſ                         | x                         | x                           | x                      | x                       | x                            | x             | x      | Only HMI<br>Indication<br>"MGF Service<br>Cycle"<br>"Softener<br>Service cycle | Init<br>Sof<br>froi<br>Sys<br>thi:<br>" per                   |

### DESCRIPTION

s soon as MGF Backwash cycle timer is ompleted, system will start the MGF Rinse cycle or settable time period by opening respective alves. MGF Rinse cycle timer shall be settable rom the HMI having range from 0 min to 999 nin. During this period, system will give an idication on HMI stating "MGF Rinse cycle". uring this period Selected MGF feed pump shall ecome ON.

nitially softener shall be in Service Mode. oftener is based on time which shall be settable rom HMI having range from 0 min to 9999 min. ystem will give an indication on the HMI. During his period MGF shall in Service mode. During this eriod Selected MGF feed pump shall become ON. CLIENT :

CONSULTANT

PROJECT : PURIFIED WATER GENERATION SYSTEM - PRETREATMENT (MGF & SOFTENER)

DOC.NO :

| REF.DWG :  |                                                             |                                                                                              | -                                           |                                    |            |                 |                           |                             |                         |                     |                                  |                                   |                                    |                                     |                                 |                          |                           |                           |                             |                        |                         |                              |               |        |                                                                                               |                                                                      |
|------------|-------------------------------------------------------------|----------------------------------------------------------------------------------------------|---------------------------------------------|------------------------------------|------------|-----------------|---------------------------|-----------------------------|-------------------------|---------------------|----------------------------------|-----------------------------------|------------------------------------|-------------------------------------|---------------------------------|--------------------------|---------------------------|---------------------------|-----------------------------|------------------------|-------------------------|------------------------------|---------------|--------|-----------------------------------------------------------------------------------------------|----------------------------------------------------------------------|
| Tag        | Instrument/Equipm<br>ent/Type of Cycle                      | Condition                                                                                    | Full Scale<br>Range (Of<br>Instru-<br>ment) | Full<br>Scale<br>Range<br>(Of HMI) | Unit       | Resoluti<br>ons | -                         | 199.1AV-<br>02              | 101.1DP-<br>01          | 103.1P-<br>01/02    | 104.1AV-<br>01                   | 104.1AV-<br>02                    | 104.1AV-<br>03                     | - 104.1AV-<br>04                    | - 104.1AV-<br>05                | 109.1AV-<br>03           | 109.1AV-<br>04            | 109.1AV-<br>07            | 109.1AV-<br>06              | 109.1AV<br>-05         | 109.1AV<br>-01          | 109.1AV<br>-02               | Fault<br>lamp | Hooter | Alarm and<br>Message                                                                          |                                                                      |
|            |                                                             |                                                                                              |                                             |                                    |            |                 | Water<br>Demand<br>Signal | Raw<br>Water<br>Inlet Valve | NaOCl<br>Dosing<br>Pump | MGF<br>Feed<br>Pump | MGF<br>Service<br>Inlet<br>Valve | MGF<br>Service<br>Outlet<br>Valve | MGF<br>Backwas<br>h Inlet<br>Valve | MGF<br>Backwas<br>h Outlet<br>Valve | MGF<br>Rinse<br>Outlet<br>Valve | Soft<br>Service<br>Inlet | Soft<br>Service<br>Outlet | Soft<br>Backwash<br>Inlet | Soft<br>Backwas<br>h Outlet | Slow<br>Rinse<br>Valve | Power<br>Water<br>Inlet | Brine<br>Injectio<br>n Valve |               |        |                                                                                               |                                                                      |
| NA         | MGF Service<br>Cycle, Softenere<br>Backwash Cycle           | If Softener<br>Service cycle is<br>completed<br>(Provided MGF is<br>in Service mode)         | NA                                          | 0 to 999                           | Minut<br>e | ###.#           | ſ                         | ſ                           | ſ                       | Į                   | ſ                                | ſ                                 | x                                  | x                                   | x                               | x                        | x                         | ſ                         | ſ                           | x                      | x                       | x                            | x             | x      | Only HMI<br>Indication<br>"MGF Service<br>Cycle"<br>"Softener<br>Backwash<br>Cycle"           | As<br>cor<br>cyc<br>alc<br>cyc<br>fro<br>Sel                         |
| NA         | MGF Service<br>Cycle, Softenere<br>Brine Injection<br>Cycle | Softener<br>Backwash cycle is<br>completed<br>(Provided MGF is<br>in Service mode)           | NA                                          | 0 to 999                           | Minut<br>e | ###.#           | ſ                         | ſ                           | ſ                       | ſ                   | ſ                                | ſ                                 | x                                  | x                                   | x                               | x                        | x                         | x                         | x                           | ſ                      | ſ                       | ſ                            | x             | x      | Only HMI<br>Indication<br>"MGF Service<br>Cycle"<br>"Softener<br>Brine<br>Injection<br>Cycle" | As<br>co<br>Inj<br>op<br>fee<br>tin<br>ha<br>wi<br>Se                |
| NA         | MGF Service Cycle<br>and Softenere<br>Slow Rinse Cycle      | If Softener Brine<br>Injection cycle is<br>completed<br>(Provided MGF is<br>in Service mode) | NA                                          | 0 to 999                           | Minut      | ###.#           | Į                         | ſ                           | ſ                       | ſ                   | ſ                                | Į                                 | x                                  | x                                   | x                               | x                        | x                         | x                         | x                           | ſ                      | ſ                       | x                            | x             | x      | Only HMI<br>Indication<br>"MGF Service<br>Cycle"<br>"Softener<br>Slow Rinse<br>Cycle"         | As<br>con<br>cyc<br>alc<br>cyc<br>fro<br>Sel                         |
| NA         | MGF Service<br>Cycle, Softenere<br>Fast Rinse Cycle         | If Softener Slow<br>Rinse cycle is<br>completed<br>(Provided MGF is<br>in Service mode)      | NA                                          | 0 to 999                           | Minut<br>e | ###.#           | ſ                         | ſ                           | ſ                       | ſ                   | ſ                                | ſ                                 | x                                  | x                                   | x                               | ſ                        | x                         | x                         | x                           | ſ                      | x                       | x                            | x             | x      | Only HMI<br>Indication<br>"MGF Service<br>Cycle"<br>"Softener<br>Fast Rinse<br>Cycle"         | As<br>cor<br>cyc<br>res<br>alc<br>cyc<br>fro<br>inc<br>Sel           |
| NA         | MGF Service<br>Cycle, Brine Filling<br>Cycle                | If Softener Fast<br>Rinse cycle is<br>completed<br>(Provided MGF is<br>in Service mode)      | NA                                          | 0 to 999                           | Minut<br>e | ###.#           | ſ                         | ſ                           | 1                       | ſ                   | 1                                | ſ                                 | x                                  | x                                   | x                               | ſ                        | ſ                         | x                         | x                           | x                      | x                       | ſ                            | x             | x      | Only HMI<br>Indication<br>"MGF Service<br>Cycle"<br>"Brine Filling<br>Cycle"                  | As<br>coi<br>for<br>Val<br>MG<br>be<br>min<br>the<br>sha<br>Du<br>be |
| 199.1LS-02 | Level Switch<br>(Soft water<br>Storage Tank)                | High-High                                                                                    | NA                                          | NA                                 | NA         | NA              | Į                         | Į                           | Ţ                       | x                   | x                                | x                                 | x                                  | x                                   | x                               | x                        | x                         | x                         | x                           | x                      | x                       | x                            | x             | x      | Only Text<br>"199.1LS-02<br>High-High"                                                        | Hig<br>MG<br>wil<br>Sof<br>res<br>(Or                                |

#### DESCRIPTION

soon as Softener Servic cycle timer is mpleted, System will start Softener Backwash cle for settable time period by opening its spective Valves by starting MGF feed pump ong with MGF Service cycle. The timer for this cle shall be settable from HMI having the range om 0 min to 999 min. System will give dication on the HMI. During this period lected MGF feed pump shall become ON.

soon as Softener Backwash cycle timer is mpleted, System will start Softener Brine jection cycle for settable time period by ening its respective Valves by starting MGF ed pump along with MGF Service cycle. The ner for this cycle shall be settable from HMI ving the range from 0 min to 999 min. System Il give indication on the HMI. During this period lected MGF feed pump shall become ON.

soon as Softener Brine Injection cycle timer is mpleted, System will start Softener Slow Rinse cle for settable time period by opening its spective Valves by starting MGF feed pump ong with MGF Service cycle. The timer for this cle shall be settable from HMI having the range om 0 min to 999 min. System will give dication on the HMI. During this period lected MGF feed pump shall become ON.

soon as Softener Slow Rinse cycle timer is mpleted, System will start Softener Fast Rinse cle for settable time period by opening its spective Valves by starting MGF feed pump ong with MGF Service cycle. The timer for this cle shall be settable from HMI having the range om 0 min to 999 min. System will give dication on the HMI. During this period lected MGF feed pump shall become ON.

soon as Softener Fast Rinse cycle timer is mpleted, System will start Brine Filling cycle r settable time period by opening its respective lves by starting MGF feed pump along with 3F Service cycle. The timer for this cycle shall settable from HMI having the range from 0 n to 999 min. System will give indication on e HMI. During this period, selectable pump all remain on and MGF shall in Service mode. ring this period Selected MGF feed pump shall come ON.

gh-high level at Soft water tank, will trip the GF Feed pump, close the MGF auto valve and Il hold the respective cycle timer, close the ftenere auto valves and will hold the spective cycle timer, and will initiate an alarm nly Text)

|            |                                              |                |                                             |                                    |         |                 |                           |                             |                         | СО                  | NTROL                            | PHILO                             | SOPHY                              | ' FOR                               | PRETRI                          | EATMEI                   | NT SKI                    | D                         |                             |                        |                         |                              |               |        |                      |                                                             |
|------------|----------------------------------------------|----------------|---------------------------------------------|------------------------------------|---------|-----------------|---------------------------|-----------------------------|-------------------------|---------------------|----------------------------------|-----------------------------------|------------------------------------|-------------------------------------|---------------------------------|--------------------------|---------------------------|---------------------------|-----------------------------|------------------------|-------------------------|------------------------------|---------------|--------|----------------------|-------------------------------------------------------------|
| CLIENT :   |                                              |                |                                             |                                    |         |                 |                           |                             |                         |                     |                                  |                                   |                                    |                                     |                                 |                          |                           |                           |                             |                        |                         |                              |               |        |                      |                                                             |
| CONSULTANT |                                              |                |                                             |                                    |         |                 |                           |                             |                         |                     |                                  |                                   |                                    |                                     |                                 |                          |                           |                           |                             |                        |                         |                              |               |        |                      |                                                             |
| PROJECT :  |                                              | PURIFIED WATER | GENERATION                                  | N SYSTEM -                         | - PRETR | EATMENT         | (MGF & SOF                | TENER)                      |                         |                     |                                  |                                   |                                    |                                     |                                 |                          |                           |                           |                             |                        |                         |                              |               |        |                      |                                                             |
| DOC.NO :   |                                              |                |                                             |                                    |         |                 |                           |                             |                         |                     |                                  |                                   |                                    |                                     |                                 |                          |                           |                           |                             |                        |                         |                              |               |        |                      |                                                             |
| REF.DWG:   |                                              |                |                                             |                                    |         |                 |                           |                             |                         |                     |                                  |                                   |                                    |                                     |                                 |                          |                           |                           |                             |                        |                         |                              |               |        |                      |                                                             |
| Tag        | Instrument/Equipm<br>ent/Type of Cycle       | Condition      | Full Scale<br>Range (Of<br>Instru-<br>ment) | Full<br>Scale<br>Range<br>(Of HMI) | Unit    | Resoluti<br>ons | -                         | 199.1AV-<br>02              | 101.1DP-<br>01          | 103.1P-<br>01/02    | 104.1AV-<br>01                   | 104.1AV-<br>02                    | 104.1AV-<br>03                     | 104.1AV-<br>04                      | 104.1AV-<br>05                  | 109.1AV-<br>03           | 109.1AV-<br>04            | 109.1AV-<br>07            | 109.1AV-<br>06              | 109.1AV<br>-05         | / 109.1AV<br>-01        | 109.1AV<br>-02               | Fault<br>lamp | Hooter | Alarm and<br>Message |                                                             |
|            |                                              |                |                                             |                                    |         |                 | Water<br>Demand<br>Signal | Raw<br>Water<br>Inlet Valve | NaOCl<br>Dosing<br>Pump | MGF<br>Feed<br>Pump | MGF<br>Service<br>Inlet<br>Valve | MGF<br>Service<br>Outlet<br>Valve | MGF<br>Backwas<br>h Inlet<br>Valve | MGF<br>Backwas<br>h Outlet<br>Valve | MGF<br>Rinse<br>Outlet<br>Valve | Soft<br>Service<br>Inlet | Soft<br>Service<br>Outlet | Soft<br>Backwash<br>Inlet | Soft<br>Backwas<br>h Outlet | Slow<br>Rinse<br>Valve | Power<br>Water<br>Inlet | Brine<br>Injectio<br>n Valve |               |        |                      |                                                             |
| 199.1LS-02 | Level Switch<br>(Soft water<br>Storage Tank) | High           | NA                                          | NA                                 | NA      | NA              | ſ                         | ſ                           | ſ                       | ſ                   | ſ                                | ſ                                 | x                                  | x                                   | x                               | ſ                        | ſ                         | x                         | x                           | x                      | x                       | x                            | x             | x      | NA                   | Hig<br>feed<br>valv<br>(Fro<br>cycl<br>time<br>alar<br>tanl |
|            | T                                            |                |                                             |                                    |         | I               |                           |                             |                         |                     |                                  |                                   | 1                                  |                                     |                                 |                          |                           |                           | I                           |                        |                         |                              |               |        |                      |                                                             |
| R0         |                                              |                |                                             |                                    |         |                 |                           | Clier                       | nt Appr                 | oval                |                                  |                                   |                                    |                                     |                                 |                          |                           |                           |                             |                        |                         |                              |               |        |                      |                                                             |
| Rev. no.   |                                              | Date           |                                             |                                    |         |                 |                           | Re                          | leased f                | for                 |                                  |                                   |                                    |                                     | Prepa                           | red By                   |                           |                           |                             |                        | Check                   | ed By                        | ,             |        |                      |                                                             |

DESCRIPTION

igh level at Soft water tank will start the MGF eed pumps, open the MGF respective cycle alves and will start the respective cycle timer From Held Time), open the softener respective cycle valves and will start the respective cycle mer (From Held Time) and will acknowldge the larm of High-high level at Soft water storage ank.

Approved By

|     | CLIENT :          |                     |                       |                  |      |          |         |         |          |          |             |            |         |        |         |         |       |        |           |             |
|-----|-------------------|---------------------|-----------------------|------------------|------|----------|---------|---------|----------|----------|-------------|------------|---------|--------|---------|---------|-------|--------|-----------|-------------|
|     | CONSULTANT:       |                     |                       |                  |      |          |         |         |          |          |             |            |         |        |         |         |       |        |           |             |
|     | PROJECT :         | PURIFIED WATER GENE | RATION SYSTEM - PRETI | REATMENT (UF)    |      |          |         |         |          |          |             |            |         |        |         |         |       |        |           |             |
|     | DOC.NO :          |                     |                       |                  |      |          |         |         |          |          |             |            |         |        |         |         |       |        |           |             |
|     | REF.DWG :         |                     |                       |                  |      |          |         |         |          |          |             |            |         |        |         |         |       |        |           |             |
| Tag | Instrument/Equipm | Condition           | Full Scale Range (Of  | Full Scale Range | Unit | Resoluti | 199.1A  | 103.2P- | 110.1AV- | 110.1AV- | 110.1AV-    | 110.1P-01  | 103.3P- | 199.2A | 199.2A  | 199.2A  | Fault | Hooter | Alarm and | DISCRIPTION |
|     | ent/Type of Cycle |                     | Instrument)           | (Of HMI)         |      | ons      | V-01    | 01/ 02  | 02       | 04       | 03          |            | 01/02   | V-01   | V-02    | V-03    | lamp  |        | Message   |             |
|     |                   |                     |                       |                  |      |          |         |         |          |          |             |            |         |        |         |         |       |        |           |             |
|     |                   |                     |                       |                  |      |          |         |         |          |          |             |            |         |        |         |         |       |        |           |             |
|     |                   |                     |                       |                  |      |          | Utility | UF Feed | UF       | UF       | UF Top      | UF Back    | RO Feed | Boiler | Chiller | Chiller |       |        |           |             |
|     |                   |                     |                       |                  |      |          | Inlet   | Pump    | Bottom   | Permeate | Drain Valve | flush Pump | Pump    | Tank   | Tank    | Tank    |       |        |           |             |
|     |                   |                     |                       |                  |      |          | Valve   |         | Drain    | Valve    |             |            |         | Inlet  | Inlet   | Inlet   |       |        |           |             |
|     |                   |                     |                       |                  |      |          |         |         | Valve    |          |             |            |         | Valve  | Valve   | Valve   |       |        |           |             |
|     |                   |                     |                       |                  |      |          |         |         |          |          |             |            |         |        |         |         |       |        |           |             |
|     |                   |                     |                       |                  |      |          |         |         |          |          |             |            |         |        |         |         |       |        |           |             |

UF System will have Two operating modes. These are Manual Mode and Auto Mode. These modes are selectable from HMI and at a time only one mode can be executed. To select the Manual mode, user has to select the Auto mode, user has to select the Auto mode button from the HMI. To select the Auto mode, user has to select the Auto mode and will become enable only when Manual mode button is de-selected. If user has selected the Auto mode selection button will become enable only when Manual mode button is de-selected. If user has selected the Auto mode, then Manual mode selection button will become enable only when Auto mode button is de-selected.

Special Conditions:

1) If in case UF service cycle timer is completed, system will check for high level at UF permeate tank, if the level at UF Permeate tank is below the high level then UF will remains in its service cycle. UF system will not start its Backflush up rinse and Backflush down rinse cycle unless and until UF Permeate tank level becomes high.

2) There shall be Timer reset button for UF on the HMI. By pressing this button system will reset the UF respective cycles and will go back to UF service cycle. Access level to this button shall be to Manager and Administrator level only.

3) When system is performing the UF Backflush cycle or UF Fast Flush cycle and in case if the level at UF Permeate Tank becomes Low-low level, then the system trip respective Backflush/fast flush pump, close the UF respective cycle valves and will hold the UF respective cycle timer. Supervisor / Manager or Administrator will press the UF Reset button to start the UF in Normal Mode. All the timer of UF will reset as soon as reset button is pressed.

4) When the Level in all 3 tanks Boiler Tank 199.2T-01, Chiller Tank 199.2T-02 and Chiller Tank 199.2T-03 is High- High Level then System will close the Utility inlet Valve and then after when level in any one Tank becomes High Level System will Open the Utility Inlet Valve. 5) In Auto Mode UF Feed Pump shall be controlled with respect to three variant conditions control set-point added in the HMI in Hz.

A) When UF Permeate Valve is Open and Utility Inlet Valve is Close.

B) When Utility Inlet Valve is Open and UF Permeate Valve is Close.

C) When UF Permeate Valve is Open and Utility Inlet Valve is Open.

6) UF Feed pump shall be selectable from HMI. When any one of the pump is running, pump selection button shall remain disable.

7) During any Auto Cycle, Auto valve should open first and then after delay of 10 sec. respective pump will start.

8) During Switch over of Existing Cycle to New Cycle, System will first Open the New Cycle Valve and then Close the Existing Cycle Valves and then after delay of 10 Sec. Start the respective Pump.

|                     |                  |                             |    |    |    |    |   |   | ٨ | MANUAL MO | ODE |   |   |   |   |   |   |   |                               |                                                                                                    |
|---------------------|------------------|-----------------------------|----|----|----|----|---|---|---|-----------|-----|---|---|---|---|---|---|---|-------------------------------|----------------------------------------------------------------------------------------------------|
| AFR-PS-L            | At Air Line      | Low                         | NA | NA | NA | NA | x | x | x | x         | x   | x | x | x | x | x | ſ | ſ | "Air Pressure<br>Low"         | In case if the Air pressure switch installed at Air<br>Filter regulator unit becomes low, then system<br>will stop or turn Off all the field devices and<br>will give an alarm . Thenafter when the Air<br>Pressure switch becomes healthy, then the<br>system will not switch On the field devices. User<br>has to again press the particular field devices<br>icons in order to start or turn it On                                   |
| Emergency<br>Switch | On Control Panel | Emergency Switch<br>Pressed | NA | NA | NA | NA | x | Х | Х | x         | x   | x | x | x | x | x | ſ | ſ | "Emergency<br>Switch Pressed" | In case if the user presses the Emergency switch<br>button from the panel, then system will stop or<br>turn Off all the field devices and will initiate an<br>alarm (Fault Lamp & Hooter). Thenafter when<br>the user releases the Emergency switch button<br>from the panel, then the system will not switch<br>On the field devices. User has to again press the<br>particular field devices icons in order to start or<br>turn it On |
| Power               | Of Control Panel | Power Fails                 | NA | NA | NA | NA | x | X | X | X         | x   | X | x | x | x | x | x | x | NA                            | In case if there is a power failure then the<br>system will stop or turn Off all the field devices.<br>When the Power resumes back, system will not<br>switch On the field devices. User has to again<br>press the particular field device icon in order to<br>start or turn it On                                                                                                    |

|            | CLIENT :            |                        |                       |                  |        |          |         |         |         |          |             |            |         |        |         |         |       |        |                 |                                                     |
|------------|---------------------|------------------------|-----------------------|------------------|--------|----------|---------|---------|---------|----------|-------------|------------|---------|--------|---------|---------|-------|--------|-----------------|-----------------------------------------------------|
|            | CONSULTANT:         |                        |                       |                  |        |          |         |         |         |          |             |            |         |        |         |         |       |        |                 |                                                     |
|            | PROJECT :           | PURIFIED WATER GENEI   | RATION STSTEM - PRETE | KEATMENT (UF)    |        |          |         |         |         |          |             |            |         |        |         |         |       |        |                 |                                                     |
|            | DUC.NO .            |                        |                       |                  |        |          |         |         |         |          |             |            |         |        |         |         |       |        |                 |                                                     |
| Tag        | REF.DWG :           | Condition              | Full Scale Pange (Of  | Full Scalo Pango | Unit   | Pocoluti | 100 14  | 102.20  | 110 141 | 110 141  | 110 141     | 110 10 01  | 102 20  | 100 24 | 100 24  | 100 24  | Fault | Heater | Alarm and       | DISCRIPTION                                         |
| i ag       | ent/Type of Cycle   | Condition              | Instrument)           | (Of HMI)         | Unit   | ons      | V-01    | 01/02   | 02      | 04       | 03          | 110.18-01  | 01/07   | V-01   | V-02    | V-03    | lamp  | noolei |                 | DISCRIPTION                                         |
|            | end type of cycle   |                        | instrument)           | (0111/0)         |        | 0113     | , , , , | 017 02  | 02      | 04       |             |            | 01/02   | 1 1 01 | 1 1 02  | 1 1 05  | ump   |        | message         |                                                     |
|            |                     |                        |                       |                  |        |          |         |         |         |          |             |            |         |        |         |         |       |        |                 |                                                     |
|            |                     |                        |                       |                  |        |          | Utility | UF Feed | UF      | UF       | UF Top      | UF Back    | RO Feed | Boiler | Chiller | Chiller |       |        |                 |                                                     |
|            |                     |                        |                       |                  |        |          | Inlet   | Pump    | Bottom  | Permeate | Drain Valve | flush Pump | Pump    | Tank   | Tank    | Tank    |       |        |                 |                                                     |
|            |                     |                        |                       |                  |        |          | Valve   |         | Drain   | Valve    |             |            |         | Inlet  | Inlet   | Inlet   |       |        |                 |                                                     |
|            |                     |                        |                       |                  |        |          |         |         | valve   |          |             |            |         | valve  | valve   | Valve   |       |        |                 |                                                     |
|            |                     |                        |                       |                  |        |          |         |         |         |          |             |            |         |        |         |         |       |        |                 |                                                     |
|            |                     |                        |                       |                  |        |          |         |         |         |          |             |            |         |        |         |         |       |        |                 |                                                     |
|            |                     |                        |                       |                  |        |          |         |         |         |          |             |            |         |        |         |         |       |        |                 | In case if the Air pressure switch installed at Air |
|            |                     |                        |                       |                  |        |          |         |         |         |          |             |            |         |        |         |         |       |        |                 | Filter regulator unit becomes low, then system      |
|            | At Airline          | Low                    | NA                    | NA               | NA     | NA       | Y       | Y       | Y       | Y Y      | Y           | ×          | Y       | Y      | Y       | × ×     | г     | Г      | "Air Pressure   | will give an alarm. Thenafter when the Air          |
| ALK-F3-L   | At All Line         | LOW                    | INA I                 | INA              | INA    | INA      | ^       | ^       |         | ^        | ^           | ^          | ~       |        | ^       | ^       | 1     |        | Low"            | Pressure switch becomes healthy, then the           |
|            |                     |                        |                       |                  |        |          |         |         |         |          |             |            |         |        |         |         |       |        |                 | system after a delay of 30 secs will restart        |
|            |                     |                        |                       |                  |        |          |         |         |         |          |             |            |         |        |         |         |       |        |                 | automatically.                                      |
|            |                     |                        |                       |                  |        |          |         |         |         |          |             |            |         |        |         |         |       |        |                 |                                                     |
|            |                     |                        |                       |                  |        |          |         |         |         |          |             |            |         |        |         |         |       |        |                 | In case if the user presses the Emergency switch    |
|            |                     |                        |                       |                  |        |          |         |         |         |          |             |            |         |        |         |         |       |        |                 | button from the panel, then system will stop or     |
| Fmergency  |                     | Emergency Switch       |                       |                  |        |          |         |         |         |          |             |            |         |        |         |         |       |        | "Fmergency      | turn Off all the field devices and will give an     |
| Switch     | On Control Panel    | Pressed                | NA                    | NA               | NA     | NA       | X       | Х       | X       | X        | Х           | Х          | Х       | X      | X       | X       | Ţ     | ſ      | Switch Pressed" | alarm. Thenafter when the user releases the         |
|            |                     |                        |                       |                  |        |          |         |         |         |          |             |            |         |        |         |         |       |        |                 | Emergency switch button from the panel, then        |
|            |                     |                        |                       |                  |        |          |         |         |         |          |             |            |         |        |         |         |       |        |                 | the system after a delay of 30 secs will restart    |
|            |                     |                        |                       |                  |        |          |         |         |         |          |             |            |         |        |         |         |       |        |                 | automatically                                       |
|            |                     |                        |                       |                  |        |          |         |         |         |          |             |            |         |        |         |         |       |        |                 | In case if there is a power failure then the        |
|            |                     |                        |                       |                  |        |          |         |         |         |          |             |            |         |        |         |         |       |        |                 | system will stop or turn Off all the field devices  |
| Power      | Of Control Panel    | Power Fails            | NA                    | NA               | NA     | NA       | х       | х       | X       | x        | х           | x          | Х       | x      | x       | x       | х     | Х      | NA              | When the Power resumes back, then the system        |
|            |                     |                        |                       |                  |        |          |         |         |         |          |             |            |         |        |         |         |       |        |                 | after a delay of 60 secs will restart               |
|            |                     |                        |                       |                  |        |          |         |         |         |          |             |            |         |        |         |         |       |        |                 | automatically.                                      |
|            |                     |                        |                       |                  |        |          |         |         |         |          |             |            |         |        |         |         |       |        |                 |                                                     |
|            | Level Switch        |                        |                       |                  |        |          |         |         |         |          |             |            |         |        |         |         |       |        |                 | Low-low level at Soft Water tank will trip the UF   |
| 199.1LS-02 | (Soft water Storage | Low-Low                | NA                    | NA               | NA     | NA       | x       | х       | x       | x        | х           | x          | Ţ       | NA     | NA      | NA      | Ţ     | ſ      | "199.1LS-02 Low | feed pump, trip UF and Hold the respective          |
|            | Tank)               |                        |                       |                  |        |          |         |         |         |          |             |            |         |        |         |         |       |        | Low             | cycle timer of UF and will inflate an alarm         |
|            |                     |                        |                       |                  |        |          |         |         |         |          |             |            |         |        |         |         |       |        |                 | (Fault Lamp & Hooter).                              |
|            |                     |                        |                       |                  |        |          |         |         |         |          |             |            |         |        |         |         |       |        |                 |                                                     |
|            |                     |                        |                       |                  |        |          |         |         |         |          |             |            |         |        |         |         |       |        |                 | Low level at Raw water tank, will start the UF      |
| 400 416 02 | Level Switch        | 1                      |                       |                  |        |          |         |         |         |          | V           | v          | ~       |        |         |         | V     | V      |                 | feed pump, Start UF by opening the respective       |
| 199.1LS-02 | (Soft water Storage | LOW                    | NA                    | NA               | NA     | NA       |         | 1       | ×       | 1        | ^           | ~          | 1       | NA     | NA      | NA      | Χ.    | ×      | NA              | Valves and start the respective cycle timer of      |
|            | i diik)             |                        |                       |                  |        |          |         |         |         |          |             |            |         |        |         |         |       |        |                 | alarm of Low-Low level                              |
|            |                     |                        |                       |                  |        |          |         |         |         |          |             |            |         |        |         |         |       |        |                 |                                                     |
|            |                     |                        |                       |                  |        |          |         |         |         |          |             |            |         |        |         |         |       |        |                 |                                                     |
|            |                     |                        |                       |                  |        |          |         |         |         |          |             |            |         |        |         |         |       |        |                 | Initially when the system is started in the Auto    |
|            |                     | l ovol at LIE pormoato |                       |                  |        |          |         |         |         |          |             |            |         |        |         |         |       |        |                 | settable time period by opening respective          |
|            |                     | is not high-high level |                       |                  |        |          |         |         |         |          |             |            |         |        |         |         |       |        | "UF Service     | valve. The timer shall be settable from the HMI     |
| NA         | UF Service Cycle    | / When UF Fast Flush   | NA                    | 0 to 999         | Minute | ###.#    | NA      | 1       | X       | 1        | Х           | Х          | ſ       | NA     | NA      | NA      | Х     | Х      | Cvcle"          | having the range from 0 min to 999 min. During      |
|            |                     | timer is Completed     |                       |                  |        |          |         |         |         |          |             |            |         |        |         |         |       |        | ,               | this period system will give an indication on the   |
|            |                     |                        |                       |                  |        |          |         |         |         |          |             |            |         |        |         |         |       |        |                 | HMI stating "UF Service Cycle". During this         |
|            |                     |                        |                       |                  |        |          |         |         |         |          |             |            |         |        |         |         |       |        |                 | selcted pump will be ON.                            |
|            |                     |                        |                       |                  |        |          |         |         |         |          |             |            |         |        |         |         |       | 1      |                 | 1                                                   |

|             | CLIENT :                               |                                                                                                    |                                     |                              |      |                 |                           |                   |                                |                         |                       |                       |                  |                                  |                                   |                                   |               |        |                                       |                                                                                                    |
|-------------|----------------------------------------|----------------------------------------------------------------------------------------------------|-------------------------------------|------------------------------|------|-----------------|---------------------------|-------------------|--------------------------------|-------------------------|-----------------------|-----------------------|------------------|----------------------------------|-----------------------------------|-----------------------------------|---------------|--------|---------------------------------------|----------------------------------------------------------------------------------------------------|
|             | CONSULTANT:                            |                                                                                                    |                                     |                              |      |                 |                           |                   |                                |                         |                       |                       |                  |                                  |                                   |                                   |               |        |                                       |                                                                                                    |
|             |                                        | PURIFIED WATER GENER                                                                                            | CATION STSTEM - PRETR               | CEATMENT (UF)                |      |                 |                           |                   |                                |                         |                       |                       |                  |                                  |                                   |                                   |               |        |                                       |                                                                                                    |
|             | RFF DWG :                              |                                                                                                    |                                     |                              |      |                 |                           |                   |                                |                         |                       |                       |                  |                                  |                                   |                                   |               |        |                                       |                                                                                                    |
| Tag         | Instrument/Equipm<br>ent/Type of Cycle | Condition                                                                                                    | Full Scale Range (Of<br>Instrument) | Full Scale Range<br>(Of HMI) | Unit | Resoluti<br>ons | 199.1A<br>V-01            | 103.2P-<br>01/ 02 | 110.1AV-<br>02                 | 110.1AV-<br>04          | 110.1AV-<br>03        | 110.1P-01             | 103.3P-<br>01/02 | 199.2A<br>V-01                   | 199.2A<br>V-02                    | 199.2A<br>V-03                    | Fault<br>lamp | Hooter | Alarm and<br>Message                  | DISCRIPTION                                                                                                    |
|             |                                        |                                                                                                    |                                     |                              |      |                 | Utility<br>Inlet<br>Valve | UF Feed<br>Pump   | UF<br>Bottom<br>Drain<br>Valve | UF<br>Permeate<br>Valve | UF Top<br>Drain Valve | UF Back<br>flush Pump | RO Feed<br>Pump  | Boiler<br>Tank<br>Inlet<br>Valve | Chiller<br>Tank<br>Inlet<br>Valve | Chiller<br>Tank<br>Inlet<br>Valve |               |        |                                       |                                                                                                    |
| NA          | UF Backflush Up<br>Rinse Cycle         | When UF service<br>cycle timer is<br>completed (Provided<br>UF permeate tank<br>level is high or high-<br>high) | NA                                  | 0 to 999                     | Secs | ###.#           | NA                        | x                 | x                              | x                       | ſ                     | Ţ                     | ſ                | NA                               | NA                                | NA                                | x             | x      | "UF Backflush<br>Up Rinse Cycle"      | As soon as the UF Service cycle timer is<br>completed (Provided UF Permeate teank level is<br>high or high-high), system will stop the UF<br>Service cycle and will start the UF Backflush up<br>rinse cycle for settable time period. System will<br>start the backflush pump and will open<br>respective cycle valves. The timer shall be<br>settable from the HMI having the range from 0<br>secs to 999 secs. During this period system will<br>give an indication on the HMI stating "UF<br>Backflush Up Rinse Cycle" |
| NA          | UF Backflush Down<br>Rinse Cycle       | When UF Backflush<br>Down rinse cycle is<br>completed                                                           | NA                                  | 0 to 999                     | Secs | ###.#           | NA                        | x                 | ſ                              | x                       | x                     | ſ                     | ſ                | NA                               | NA                                | NA                                | x             | x      | "UF Backflush<br>Down Rinse<br>Cycle" | As soon as UF Backflush UP rinse cycle timer is<br>completed, system will start the UF Backflush<br>down rinse cycle for settable time period.<br>System will start the back wash pump and will<br>open respective cycle valves. The timer shall be<br>settable from the HMI having the range from 0<br>secs to 999 secs. During this period system will<br>give an indication on the HMI stating "UF<br>Backflush Down Rinse Cycle"                                                                                       |
| NA          | UF Fast Flush Cycle                    | When UF Backflush<br>Down rinse cycle is<br>completed                                                           | NA                                  | 0 to 999                     | Secs | ###.#           | NA                        | ſ                 | x                              | x                       | ſ                     | x                     | ſ                | NA                               | NA                                | NA                                | x             | x      | "UF Fast Flush<br>Cycle"              | As soon as UF Backflush down rinse cycle timer<br>is completed, system will start the UF fast flush<br>cycle for settable time period. System will start<br>Uf Feed pump and will open respective cycle<br>valves. The timer shall be settable from the HMI<br>having the range from 0 secs to 999 secs. During<br>this period system will give an indication on the<br>HMI stating "UF Fast Flush Cycle". During this<br>selcted pump will be ON.                                                                         |
| 199.1LS-05  | Level Switch<br>(UF Permeate Tank)     | High-High                                                                                                    | NA                                  | NA                           | NA   | NA              | NA                        | x                 | x                              | x                       | x                     | x                     | Ţ                | NA                               | NA                                | NA                                | x             | x      | "199.1LS-05 High<br>High"             | High-high level at UF Permeate tank will close<br>UF Permeate valve and will hold the UF<br>respective service cycle timer and will intiate<br>an alarm (Only Text).                                                                                                    |
| 199.1.LS-05 | Level Switch<br>(UF Permeate Tank)     | High                                                                                                    | NA                                  | NA                           | NA   | NA              | NA                        | Į                 | x                              | ſ                       | x                     | х                     | Į                | NA                               | NA                                | NA                                | x             | x      | NA                                    | High level at UF Permeat tank will Open UF<br>Permeate valves and Start the UF Service Cycle<br>timer from held time and will acknowledge the<br>alarm of High-high level.                                                                                                    |
| 199.1LS-05  | Level Switch<br>(UF Permeate Tank)     | Low-Low                                                                                                    | NA                                  | NA                           | NA   | NA              | NA                        | ſ                 | x                              | ſ                       | x                     | х                     | Х                | NA                               | NA                                | NA                                | ſ             | ſ      | "199.1LS-05 Low<br>Low"               | Low-low level at UF Permeat tank will trip the<br>RO feed pump and will intiate an alarm (Fault<br>Lamp & Hooter).                                                                                                    |
| 199.1.LS-05 | Level Switch<br>(UF Permeate Tank)     | Low                                                                                                    | NA                                  | NA                           | NA   | NA              | NA                        | ſ                 | x                              | Ţ                       | x                     | x                     | ſ                | NA                               | NA                                | NA                                | x             | x      | NA                                    | Low level at UF Permeat tank, will start the RO<br>feed pump and will acknowledge the alarm of<br>Low- Low level. During this selcted pump will be<br>ON.                                                                                                    |

|            | PRO IFCT ·                             | PURIFIED WATER GEN  | FRATION SYSTEM - PRETR              | FATMENT (LIF)                |        |                 |                           |                   |                                |                         |                       |                       |                  |                                  |                                   |                                   |               |        |                           |                                                                                                    |
|------------|----------------------------------------|---------------------|-------------------------------------|------------------------------|--------|-----------------|---------------------------|-------------------|--------------------------------|-------------------------|-----------------------|-----------------------|------------------|----------------------------------|-----------------------------------|-----------------------------------|---------------|--------|---------------------------|----------------------------------------------------------------------------------------------------|
|            | DOC.NO :                               | T OKITIED WATER GER |                                     |                              |        |                 |                           |                   |                                |                         |                       |                       |                  |                                  |                                   |                                   |               |        |                           |                                                                                                    |
|            | REF.DWG :                              |                     |                                     |                              |        |                 |                           |                   |                                |                         |                       |                       |                  |                                  |                                   |                                   |               |        |                           |                                                                                                    |
| Tag        | Instrument/Equipm<br>ent/Type of Cycle | Condition           | Full Scale Range (Of<br>Instrument) | Full Scale Range<br>(Of HMI) | Unit   | Resoluti<br>ons | 199.1A<br>V-01            | 103.2P-<br>01/ 02 | 110.1AV-<br>02                 | 110.1AV-<br>04          | 110.1AV-<br>03        | 110.1P-01             | 103.3P-<br>01/02 | 199.2A<br>V-01                   | 199.2A<br>V-02                    | 199.2A<br>V-03                    | Fault<br>Iamp | Hooter | Alarm and<br>Message      | DISCRIPTION                                                                                                    |
|            |                                        |                     |                                     |                              |        |                 | Utility<br>Inlet<br>Valve | UF Feed<br>Pump   | UF<br>Bottom<br>Drain<br>Valve | UF<br>Permeate<br>Valve | UF Top<br>Drain Valve | UF Back<br>flush Pump | RO Feed<br>Pump  | Boiler<br>Tank<br>Inlet<br>Valve | Chiller<br>Tank<br>Inlet<br>Valve | Chiller<br>Tank<br>Inlet<br>Valve |               |        |                           |                                                                                                    |
| 199.2LS-01 | Level Switch (Boiler<br>Tank)          | High-High           | NA                                  | NA                           | NA     | NA              | ſ                         | NA                | NA                             | NA                      | NA                    | NA                    | NA               | x                                | NA                                | NA                                | х             | х      | "199.2LS-01 High<br>High" | High-high level at Boiler tank will close Boiler<br>Tank Inlet Valve and will intiate an alarm (Only<br>Text).         |
| 199.2LS-01 | Level Switch (Boiler<br>Tank)          | High                | NA                                  | NA                           | NA     | NA              | ſ                         | NA                | NA                             | NA                      | NA                    | NA                    | NA               | ſ                                | NA                                | NA                                | х             | Х      | NA                        | High level at Boiler tank will Open Boiler Tank<br>Inlet Valve and will acknowledge the alarm of<br>High-high level.   |
| 199.2LS-01 | Level Switch (Boiler<br>Tank)          | Low-Low             | NA                                  | NA                           | NA     | NA              | ſ                         | NA                | NA                             | NA                      | NA                    | NA                    | NA               | ſ                                | NA                                | NA                                | ſ             | ſ      | "199.2LS-01 Low<br>Low"   | Low-low level at Boiler tank will intiate an<br>alarm (Fault Lamp & Hooter).                                           |
| 199.2LS-01 | Level Switch (Boiler<br>Tank)          | Low                 | NA                                  | NA                           | NA     | NA              | Ţ                         | NA                | NA                             | NA                      | NA                    | NA                    | NA               | ſ                                | NA                                | NA                                | x             | х      | NA                        | Low level at Boiler tank will acknowledge the alarm of Low- Low level.                                                 |
| 199.2LS-02 | Level Switch<br>(Chiller Tank Tank)    | High-High           | NA                                  | NA                           | NA     | NA              | Ţ                         | NA                | NA                             | NA                      | NA                    | NA                    | NA               | NA                               | х                                 | NA                                | x             | х      | "199.2LS-02 High<br>High" | High-high level at Chiller tank will close Chiller<br>Tank Inlet Valve and will intiate an alarm (Only<br>Text).       |
| 199.2LS-02 | Level Switch<br>(Chiller Tank Tank)    | High                | NA                                  | NA                           | NA     | NA              | Ţ                         | NA                | NA                             | NA                      | NA                    | NA                    | NA               | NA                               | ſ                                 | NA                                | х             | х      | NA                        | High level at Chiller tank will Open Chiller Tank<br>Inlet Valve and will acknowledge the alarm of<br>High-high level. |
| 199.2LS-02 | Level Switch<br>(Chiller Tank Tank)    | Low-Low             | NA                                  | NA                           | NA     | NA              | ſ                         | NA                | NA                             | NA                      | NA                    | NA                    | NA               | NA                               | Ţ                                 | NA                                | Ţ             | ſ      | "199.2LS-02 Low<br>Low"   | Low-low level at Chiller tank will intiate an<br>alarm (Fault Lamp & Hooter).                                          |
| 199.2LS-02 | Level Switch<br>(Chiller Tank Tank)    | Low                 | NA                                  | NA                           | NA     | NA              | ſ                         | NA                | NA                             | NA                      | NA                    | NA                    | NA               | NA                               | Ţ                                 | NA                                | x             | х      | NA                        | Low level at Chiller tank will acknowledge the alarm of Low- Low level.                                                |
| 199.2LS-03 | Level Switch<br>(Chiller Tank Tank)    | High-High           | NA                                  | NA                           | NA     | NA              | ſ                         | NA                | NA                             | NA                      | NA                    | NA                    | NA               | NA                               | NA                                | х                                 | х             | х      | "199.2LS-03 High<br>High" | High-high level at Chiller tank will close Chiller<br>Tank Inlet Valve and will intiate an alarm (Only<br>Text).       |
| 199.2LS-03 | Level Switch<br>(Chiller Tank Tank)    | High                | NA                                  | NA                           | NA     | NA              | ſ                         | NA                | NA                             | NA                      | NA                    | NA                    | NA               | NA                               | NA                                | Ţ                                 | х             | х      | NA                        | High level at Chiller tank will Open Chiller Tank<br>Inlet Valve and will acknowledge the alarm of<br>High-high level. |
| 199.2LS-03 | Level Switch<br>(Chiller Tank Tank)    | Low-Low             | NA                                  | NA                           | NA     | NA              | Ţ                         | NA                | NA                             | NA                      | NA                    | NA                    | NA               | NA                               | NA                                | Ţ                                 | ſ             | ſ      | "199.2LS-03 Low<br>Low"   | Low-low level at Chiller tank will intiate an<br>alarm (Fault Lamp & Hooter).                                          |
| 199.2LS-03 | Level Switch<br>(Chiller Tank Tank)    | Low                 | NA                                  | NA                           | NA     | NA              | Ţ                         | NA                | NA                             | NA                      | NA                    | NA                    | NA               | NA                               | NA                                | Ţ                                 | x             | X      | NA                        | Low level at Chiller tank will acknowledge the alarm of Low- Low level.                                                |
|            |                                        |                     |                                     |                              |        |                 |                           |                   |                                |                         |                       |                       |                  |                                  |                                   |                                   |               |        |                           |                                                                                                    |
| R0         |                                        |                     |                                     |                              | Client | Appro           | val                       |                   |                                |                         |                       |                       |                  |                                  |                                   |                                   |               |        |                           |                                                                                                    |
| Rev. no.   |                                        | Date                |                                     |                              | Relea  | ased fo         | or                        |                   |                                |                         | Check                 | ed By                 |                  |                                  |                                   |                                   | Prepa         | red By |                           | Approved By                                                                                                    |